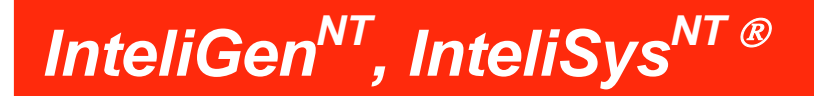

# Руководство оператора

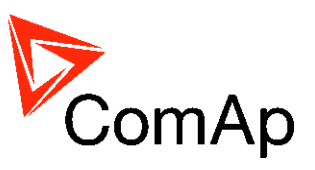

InteliVision 5

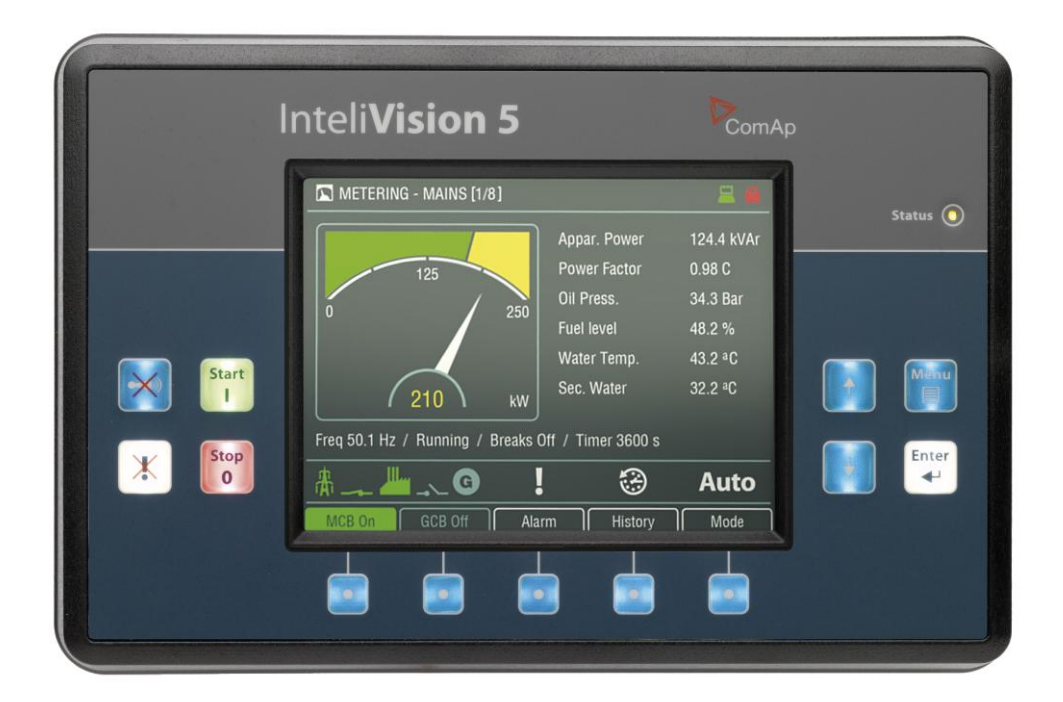

Copyright © 2006 ComAp Written by Pavel Mareš Prague, Czech Republic

**ComAp a.s.** Kundratka 2359/17, 180 00 Praha 8, Czech Republic Tel: +420 246 012 111, Fax: +266 31 66 47 E-mail: info@comap.cz, www.comap.cz

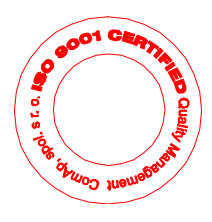

# Содержание

| Содержание                     | 2   |
|--------------------------------|-----|
| Введение                       | 3   |
| Описание системы контроллера   | 3   |
| Декларация о соответствии      | . 3 |
| !! Предупреждение !!           | . 3 |
| Опасное напряжение             | 4   |
| Настройте параметры            | 4   |
| Доступная документация         | . 5 |
| InteliVision 5                 | . 7 |
| Структура экранов              | . 9 |
| Подключение                    | 11  |
| Аварийные сообщения            | 11  |
| Изменение параметров           | 13  |
| Ввод пароля                    | 14  |
| История                        | 19  |
| Настройка контраста дисплея    | 19  |
| Экран информации о контроллере | 20  |
| Список сокращений              | 21  |

# Введение

Данное руководство содержит общую информацию о том, как работает контроллер IG/IS-NT с дисплейными модулями InteliVision 5. Это руководство предназначено для всех, кто связан с эксплуатацией и обслуживанием генераторных установок.

### Описание системы контроллера

Контроллеры серии NT – это комплексные контроллеры с автоматическим режимом запуска при аварии в сети (AMF) для одиночных и групповых генераторных установок, работающих в дежурном или параллельном режимах. Синхронизатор, изохронный распределитель нагрузки, защита сети и генератора представляют полное интегрированное решение для генераторных установок, работающих в дежурном и параллельном режимах с поддержкой группы двигателей. Контроллеры серии NT оснащаются мощными графическими дисплеями, отображающими пиктограммы, символы и гистограммы, которые обеспечивают интуитивно понятное функционирование. Благодаря высокой функциональности они устанавливают новые стандарты в управлении генераторными установками.

Контроллер автоматически запускает генераторную установку и включает автоматический выключатель генераторной установки при выполнении всех необходимых условий, затем останавливает двигатель по внешнему сигналу или с кнопок на передней панели. Параллельная работа с сетью возможна без дополнительной аппаратуры. Прямая и обратная синхронизация, защита сети, включая векторное регулирование, управление нагрузкой и коэффициентом мощности, защита от замыкания на землю являются главными функциями. Поддерживается связь посредством интерфейса с внешними синхронизаторами и распределителями нагрузки.

Главная особенность контроллеров серии NT заключается в простоте их монтажа и работы. Доступны как стандартные конфигурации для стандартных применений, так и конфигурации, задаваемые пользователем, для специального применения.

## Декларация о соответствии

Нижеописанное оборудование соответствует соответствующим основным требованиям безопасности и здоровья Директивы ЕС о пониженном напряжении 2006/95/ЕС / Директивы ЕС и ЕЭС о электромагнитной совместимости 2004/108/ЕЕС, исходя из исполнения и типа оборудования, выпущенной нами в обращение.

#### Примечание:

ComAp считает, что вся информация, приведенная ниже, является правильной и надежной, и оставляет за собой право обновлять ее в любое время. ComAp не берет на себя ответственность за использование генераторной установки, если только ясно не указано иначе.

#### !! Предупреждение !!

Имейте в виду, что бинарные выходы могут изменять свое состояние во время и после перепрограммирования программного обеспечения (перед

повторным использованием контроллера еще раз убедитесь в правильности конфигурации и настройки параметров, заданных в контроллере)!

Имейте в виду, что генераторная установка может запуститься автоматически или посредством удаленного доступа, при отсоединении следующих клемм контроллера!!!

- Измерение напряжения сети и / или
- Бинарные выходные сигналы для управления МСВ и / или
- обратная связь МСВ

Переключите контроллер в режим OFF и отсоедините бинарные выходы Starter и Fuel Solenoid во избежание непредвиденного автоматического запуска генераторной установки и включения автоматического выключателя генератора.

## **!!! ВНИМАНИЕ !!!**

### Опасное напряжение

Ни при каких условиях не касайтесь клемм измерения напряжения и силы тока!

Всегда надлежащим образом подключайте клеммы заземления!

Соблюдайте осторожность при отключении клемм In/Im3 после остановки генераторной установки.

В целях безопасности параллельно клеммам In/Im3 контроллера подключите встречно два диода 10А/100В.

Ни при каких обстоятельствах не отсоединяйте клеммы СТ генератора, пока генераторная установка нагружена.

### Настройте параметры

Типичные значения всех параметров предварительно настраиваются. Однако, параметры в группе установок " *Basic settings* " !!должны!! быть настроены перед первым запуском генераторной установки.

#### **Ш НЕПРАВИЛЬНЫЕ НАСТРОЙКИ ОСНОВНЫХ ПАРАМЕТРОВ МОГУТ** ПОВРЕДИТИТЬ ГЕНЕРАТОРНУЮ УСТАНОВКУ **!!!**

#### Следующие инструкции предназначены только для квалифицированного персонала. Во избежание несчастных случаев, не производите никаких

действий, не приведенных в данном Руководстве оператора!!!

# Доступная документация

| Наименование документа (имя файла)                                                     | Описание                                                                                                    |
|----------------------------------------------------------------------------------------|----------------------------------------------------------------------------------------------------|
| Справочное руководство IGS-NT-SPTM-3.0<br>(IGS-NT-SPTM-3.0 Reference Guide.pdf)        | Описание использования контроллеров<br>InteliGen NT и InteliSys NT в применении<br>SPtM. Управление двигателем и<br>генератором, мощностью генераторной<br>установки в режиме параллельной<br>работы с сетью, список всех параметров,<br>значений, логических бинарных входов и<br>выходов. |
| Справочное руководство IGS-NT-SPI-3.0<br>(IGS-NT-SPI-3.0 Reference Guide.pdf)          | Описание использования контроллеров<br>InteliGen NT и InteliSys NT в применении<br>SPI. Управление двигателем и<br>генератором, мощностью генераторной<br>установки в режиме параллельной<br>работы с сетью, список всех параметров,<br>значений, логических бинарных входов и<br>выходов.  |
| Справочное руководство IGS-NT-MINT-3.0<br>(IGS-NT-MINT-3.0 Reference Guide.pdf)        | Описание использования контроллеров<br>InteliGen NT и InteliSys NT в применении<br>MINT. Управление двигателем и<br>генератором, энергоменеджмент,<br>список всех параметров, значений,<br>логических бинарных входов и выходов.                                                            |
| Справочное руководство IGS-NT-Combi-3.0<br>(IGS-NT-Combi-3.0 Reference Guide.pdf)      | Описание использования контроллеров<br>InteliGen NT и InteliSys NT в применении<br>Combi. Управление двигателем и<br>генератором в вариантах применения<br>SPtM, SPI и MINT, энергоменеджмент,<br>список всех параметров, значений,<br>логических бинарных входов и выходов.                |
| Справочное руководство IGS-NT-COX-3.0<br>(IGS-NT-COX-3.0 Reference Guide.pdf)          | Описание использования контроллеров<br>InteliGen NT и InteliSys NT в применении<br>COX. Управление двигателем и<br>генератором, энергоменеджмент,<br>список всех параметров, значений,<br>логических бинарных входов и выходов.                                                             |
| Руководство по применению IGS-NT 05-<br>2013<br>(IGS-NT Application Guide 05-2013.pdf) | Описание применения контроллеров<br>InteliGen NT, InteliSys NT и InteliMains<br>NT, примеры соединения, описание<br>ПЛК, виртуальная и совместно<br>используемая периферия.                                                                                                    |
| Руководство оператора IGS-NT 05-2013<br>(IGS-NT Operator Guide 05-2013.pdf)            | Руководство по эксплуатации всех исполнений контроллеров InteliGen NT и InteliSys NT, InteliVision5 и InteliVision8.                                                                                                    |

| Справчоник разработчика IGS-NT 05-2013<br>(IGS-NT Installation Guide 05-2013.pdf)                           | Описание монтажа и техническая<br>информация о контроллерах InteliGen<br>NT, InteliSys NT и InteliMains NT, а<br>также о дополнительных модулях.                      |
|----------------------------------------------------------------------------------------------------|----------------------------------------------------------------------------------------------------|
| Справочное руководство по<br>коммуникациям IGS-NT 05-2013<br>(IGS-NT Communication Guide 05-2013.pdf)       | Описание возможностей подключения и обмена информацией для контроллеров InteliGen NT, InteliSys NT и InteliMains NT, а также всех соответствующих модулей.            |
| Руководство по устранению<br>неисправностей<br>IGS-NT 05-2013<br>(IGS-NT Troubleshooting Guide 05-2013.pdf) | Порядок устранения наиболее<br>paспространенных неисправностей в<br>системах с контроллерами InteliGen NT и<br>InteliSys NT, включая перечень<br>аварийных сообщений. |
| Справочное руководство по<br>дополнительным модулям<br>(IGS-NT & ID-DCU Accessory Modules 05-<br>2013.pdf)  | Описание дополнительных модулей для<br>серии IGS-NT, технические<br>характеристики, монтаж модулей,<br>подключение и порядок настройки.                               |

# **InteliVision 5**

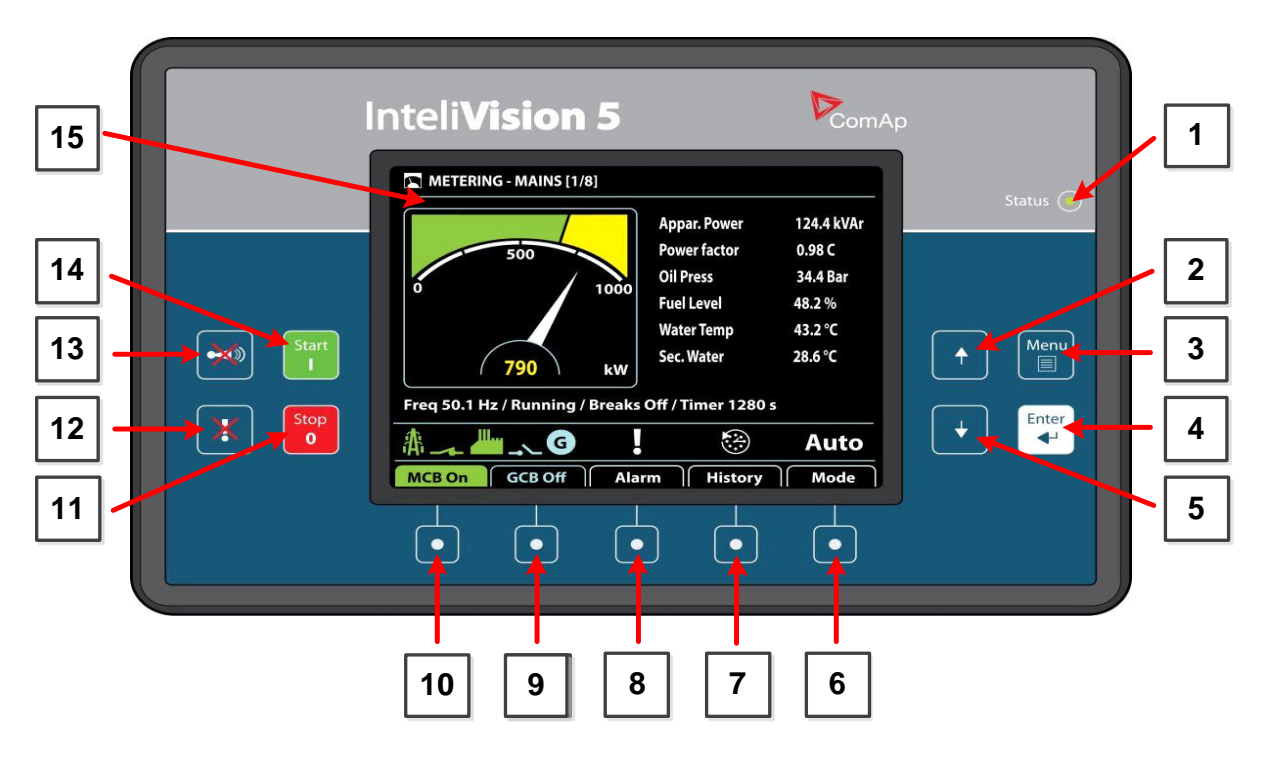

#### Индикация InteliVision 5

| Позиция | Описание                                                                       |
|---------|--------------------------------------------------------------------------------|
| 1       | Светодиод индикации статуса. Свечение светодиода -<br>InteliVision 5 работает. |

#### Экраны и кнопки управления

| Позиция | Кнопка   | Описание                                                                                                    |
|---------|----------|----------------------------------------------------------------------------------------------------|
| 2       | <b>+</b> | Кнопка <b>Up</b> (вверх). Используйте эту кнопку для перемещения курсора вверх, прокрутки экранов вверх или увеличения значения параметра. |
| 3       | Menu     | Кнопка <b>Menu</b> (Меню). Используйте эту кнопку для перехода в экран меню. Более подробно смотрите раздел <u>Структура Экранов</u> ниже. |
| 4       | Enter    | Кнопка Enter (Ввод). Используйте эту кнопку для входа в элемент списка, в меню, или подтверждения значения параметра.                      |
| 5       | +        | Кнопка <b>Down</b> (вниз). Используйте эту кнопку для перемещения курсора вниз, прокрутки экранов вниз или уменьшения значения параметра.  |

| MCB On | GCB Off  | Alarm | History | Mode |
|--------|----------|-------|---------|------|
| L.     | L.       | L.    | 4       | d l  |
| Ψ.     | ις.<br>L | Ψ.    | ų.      | Ű    |
|        |          | -     |         |      |
| 10     | 9        | 8     |         | 6    |
|        |          |       |         |      |

#### Контекстные кнопки

| Позиция | Описание индикации                                                                                                    |
|---------|----------------------------------------------------------------------------------------------------|
| 6       | Кнопка <b>Mode</b> (Режим). Используйте эту кнопку для вызова окна изменения режима работы контроллера.*                                                                                                    |
| 7       | Кнопка <b>History</b> (История). Используйте эту кнопку для вызова экрана истории.*                                                                                                    |
| 8       | Кнопка <b>Alarm</b> (Список аварий). Используйте эту кнопку для входа в список аварий.*                                                                                                    |
| 9       | Кнопка <b>GCB</b> (АВГ). Работает только в режиме МАN (РУЧНОЙ).<br>Нажмите эту кнопку для включения GCB (АВГ) вручную. Обратите<br>внимание, что для этого должны быть определенные условия, в<br>противном случае включение GCB (АВГ) заблокировано.* |
| 10      | Кнопка <b>МСВ</b> (АВС). Работает только в режиме МАN (РУЧНОЙ).<br>Нажмите эту кнопку для включения МСВ (АВС).*                                                                                                    |
|         | Осторожно!<br>Вы можете отключить нагрузку от сети с помощью этой кнопки!<br>Убедитесь, что вы хорошо знаете, что собираетесь делать!                                                                                                    |

\* - Действительно только в конфигурации по умолчанию. Экраны и описание кнопок с 6 по 10 могут иметь разное значение в различных версиях пользовательских прошивок.

Кнопки управления генераторной установкой и дисплей

| Позиция | Кнопка    | Описание                                                                                                    |
|---------|-----------|----------------------------------------------------------------------------------------------------|
| 11      | Stop<br>0 | Кнопка <b>Stop</b> (Стоп). Работает только в режиме МАN<br>(РУЧНОЙ) и SEM (ПОЛУАВТОМАТИЧЕСКИЙ). Нажмите<br>эту кнопку, чтобы инициировать последовательность<br>остановки генераторной установки. Повторное нажатие<br>или удержание кнопки более 2сек. отменит текущую<br>фазу последовательности остановки (например,<br>разгрузку генераторной установки или стадию<br>охлаждения) и переход к следующей. |
| 12      | X         | Кнопка Fault reset (Сброс аварии). Используйте эту кнопку для подтверждения аварий и деактивирования выхода звукового сигнала. Неактивные аварии исчезнут                                                                                                    |

|    |       | немедленно, и статус активных аварийных сигналов<br>будут изменен на "подтвержденные", которые исчезнут,<br>как только их причины будут устранены.                                         |
|----|-------|----------------------------------------------------------------------------------------------------|
| 13 |       | Кнопка <b>Horn rest</b> (Отключение звукового сигнала).<br>Отключение звукового сигнала. Используйте эту кнопку,<br>чтобы отключить выход звукового сигнала, без<br>подтверждения аварии.  |
| 14 | Start | Кнопка Start (Старт). Работает только в режиме MAN<br>(РУЧНОЙ) и SEM (ПОЛУАВТОМАТИЧЕСКИЙ). Нажмите<br>эту кнопку, чтобы инициировать последовательность<br>запуска генераторной установки. |
| 15 |       | Цветной дисплей, разрешение 320x240 точек.                                                                                                    |

## Структура экранов

Экраны дисплея и структура страниц

Отображаемая информация структурируется в "страницах" и "экранах". 1. Экран измерений состоит из страниц, которые отображают измеренные значения, такие как напряжение, ток, давление масла и т.д., а также рассчитываемые значения, такие как мощность генераторной установки, статистические данные и т.д. Используйте кнопки со стрелками **Up** (Вверх) и **Down** (Вниз) для переключения страниц.

2. Экран параметров содержит все параметры организованные в группы, а также специальная группа для ввода пароля.

3. На Экране *History* (История) отображается журнал событий в том порядке, когда последняя запись отображается в экране на первой позиции.

4. Экран *Help / Others* (Помощь / Другое) позволяет выбор языка, доступ к списку пользователей, настройки InteliVision 5 и т.д.

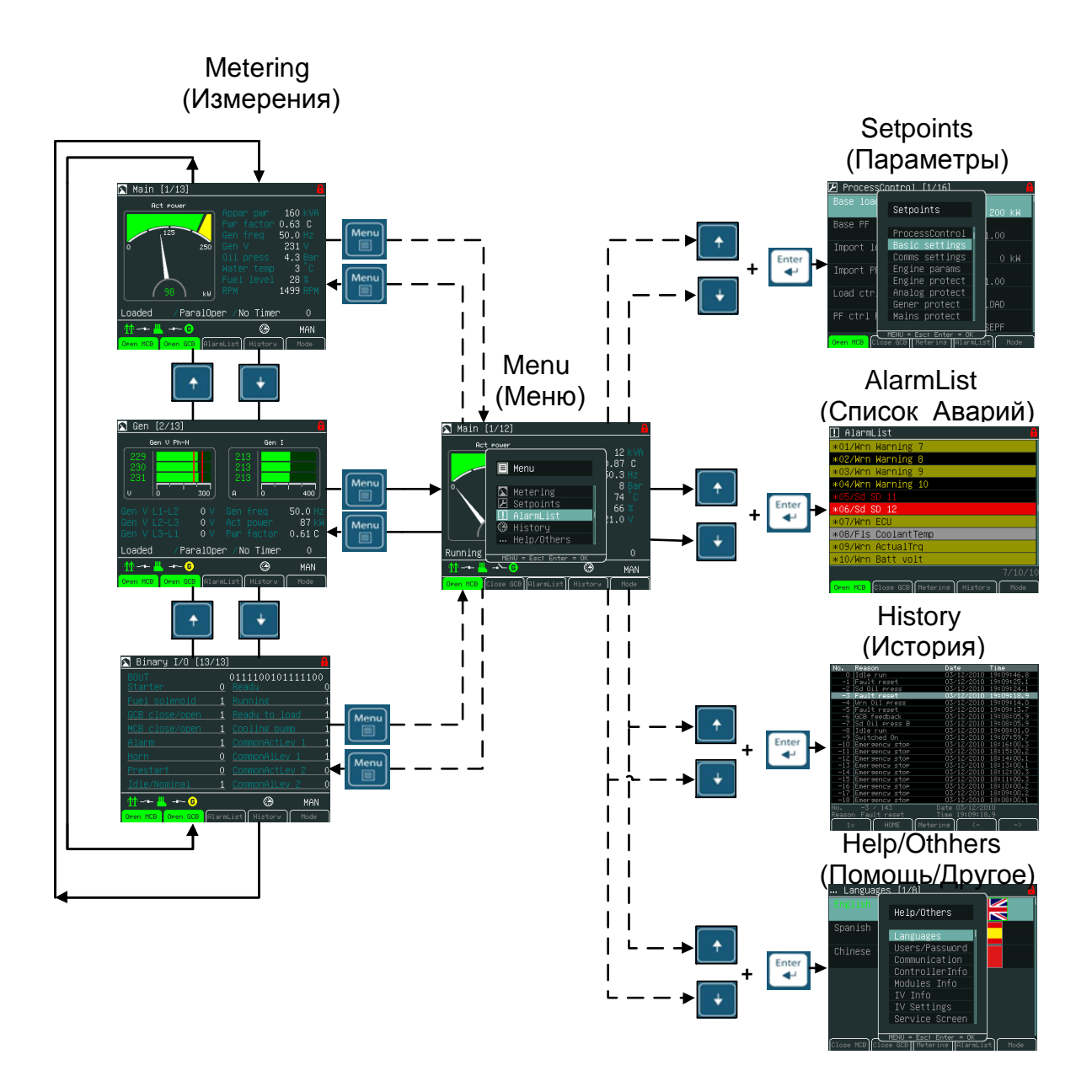

## Подключение

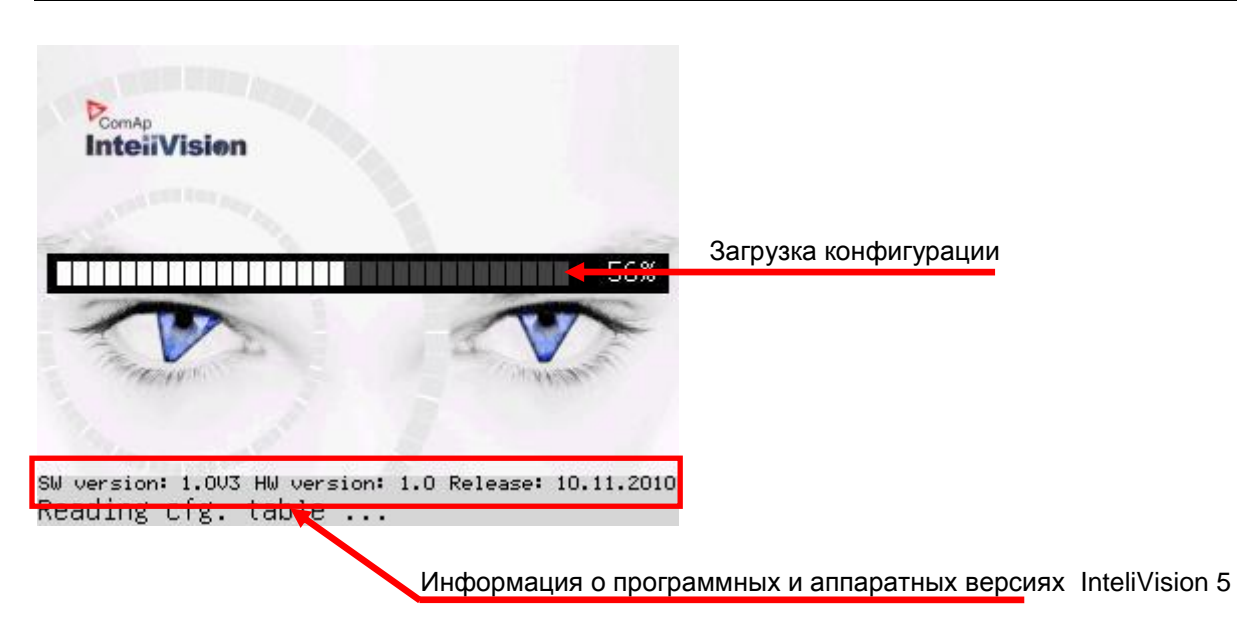

## Аварийные сообщения

Аварийные сообщения структурированы в двух уровнях и InteliVision 5 позволяет легко определять их значение на основе цветовой схемы. Первый уровень аварий (желтый цвет, предупреждения) отображается желтым цветом

••••• С. Красный цвет ••••• используется для всех аварий второго уровня (красный цвет, останов). При возникновении ошибки, новое сообщение появляется в экране *AlarmList* (Список Аварий), начнет отображаться и мигать восклицательный знак на экранах измерений.

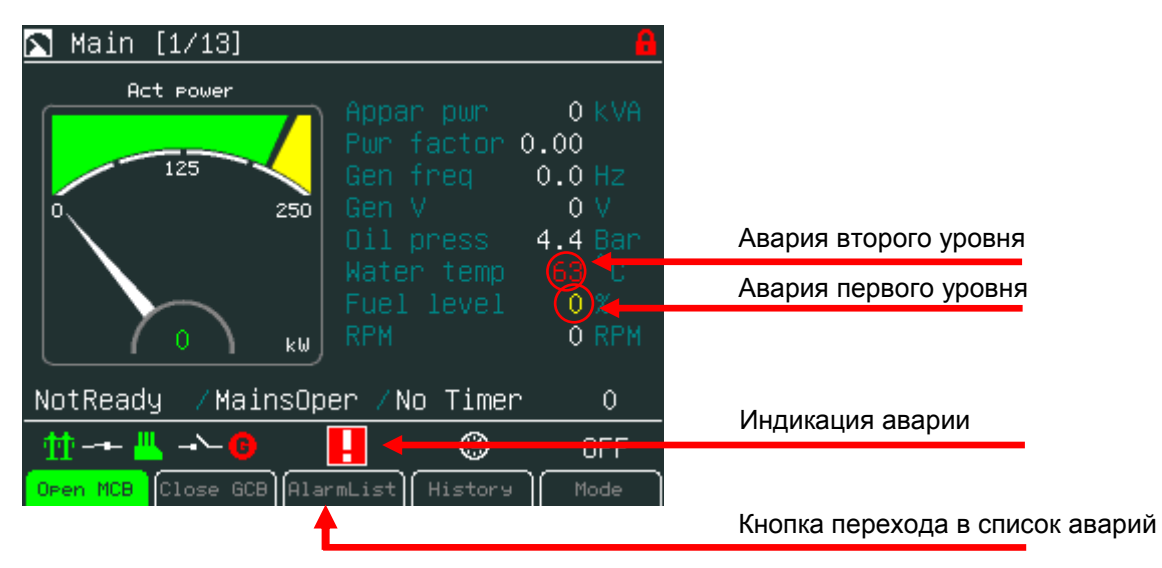

#### <u>Примечание:</u>

Экран отображается автоматически, когда появляется новое сообщение в *AlarmList* (Список Аварий), если дисплей отображает основной / первый экран измерений. Из другого экрана должна быть использована кнопка для отображения *AlarmList* (Список Аварий).

### Экран AlarmList (Список Аварий)

| 👖 AlarmList 🛛 🔒                          |                                                   |
|------------------------------------------|---------------------------------------------------|
| *01/Wrn Warning 7                        | Активная неподтвержденная авария первого уровня   |
| *02/Wrn Warning 8                        | Неактивная неподтвержденная авария первого уровня |
| *03/Wrn Warning 9                        |                                                   |
| *04/Wrn Warning 10                       |                                                   |
| *05/Sd SD 11                             | Пеактивная неподтвержденная авария второго уровня |
| *06/Sd SD 12                             | Активная неподтвержденная авария первого уровня   |
| *07/Wrn ECU                              |                                                   |
| *08/Fls CoolantTemp                      | Активная авария ЕСО                               |
| *09/Wrn ActualTrg                        |                                                   |
| *10/Wrn Batt volt                        | Общее количество аварий                           |
| Open MCB Close GCB Meterina History Mode | Общее количество неподтвержденных и неактивных    |
|                                          | аварий                                            |
|                                          | Количество активных аварий                        |

#### Активация аварий от аналоговых входов

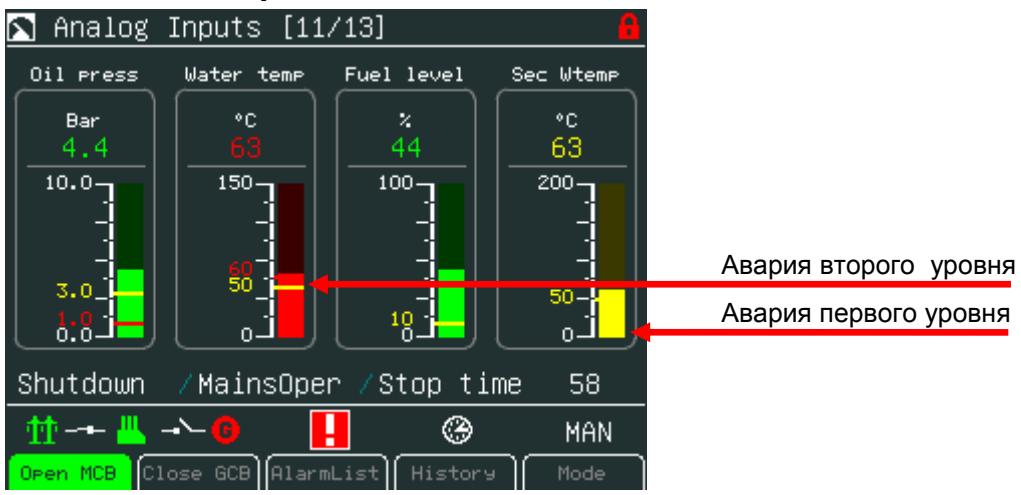

#### Активация аварий от бинарных входов

| 📉 Binary I/O [12/1              | .3] 🔒                                                   |                       |
|---------------------------------|---------------------------------------------------------|-----------------------|
| BIN<br><u>GCB feedback</u>      | 010100 <mark>11</mark> 00000000<br>0 <u>Warning 9 0</u> |                       |
| MCB feedback                    | <u>1 Warning 10 0</u>                                   |                       |
| Remote S/S                      | 0 <u>SD 11 0</u>                                        |                       |
| Emergency stop                  | <u>1 SD 12 0</u>                                        |                       |
| AccessLock int                  | 0 <u>SD 13 0</u>                                        |                       |
| Remote OFF                      | <u>0</u> <u>SD 14 0</u>                                 | Авария первого уровня |
| <u>Warning 7</u>                | 1 <u>50 15 0</u>                                        |                       |
| ShutDown                        | 1< <u>SD 16 0</u>                                       | Авария второго уровня |
| <u> +tt -+ -L</u> - <b>\- 0</b> | OFF                                                     |                       |
| Open MCB Close GCB Ala          | rmList   History    Mode                                |                       |

### Изменение параметров

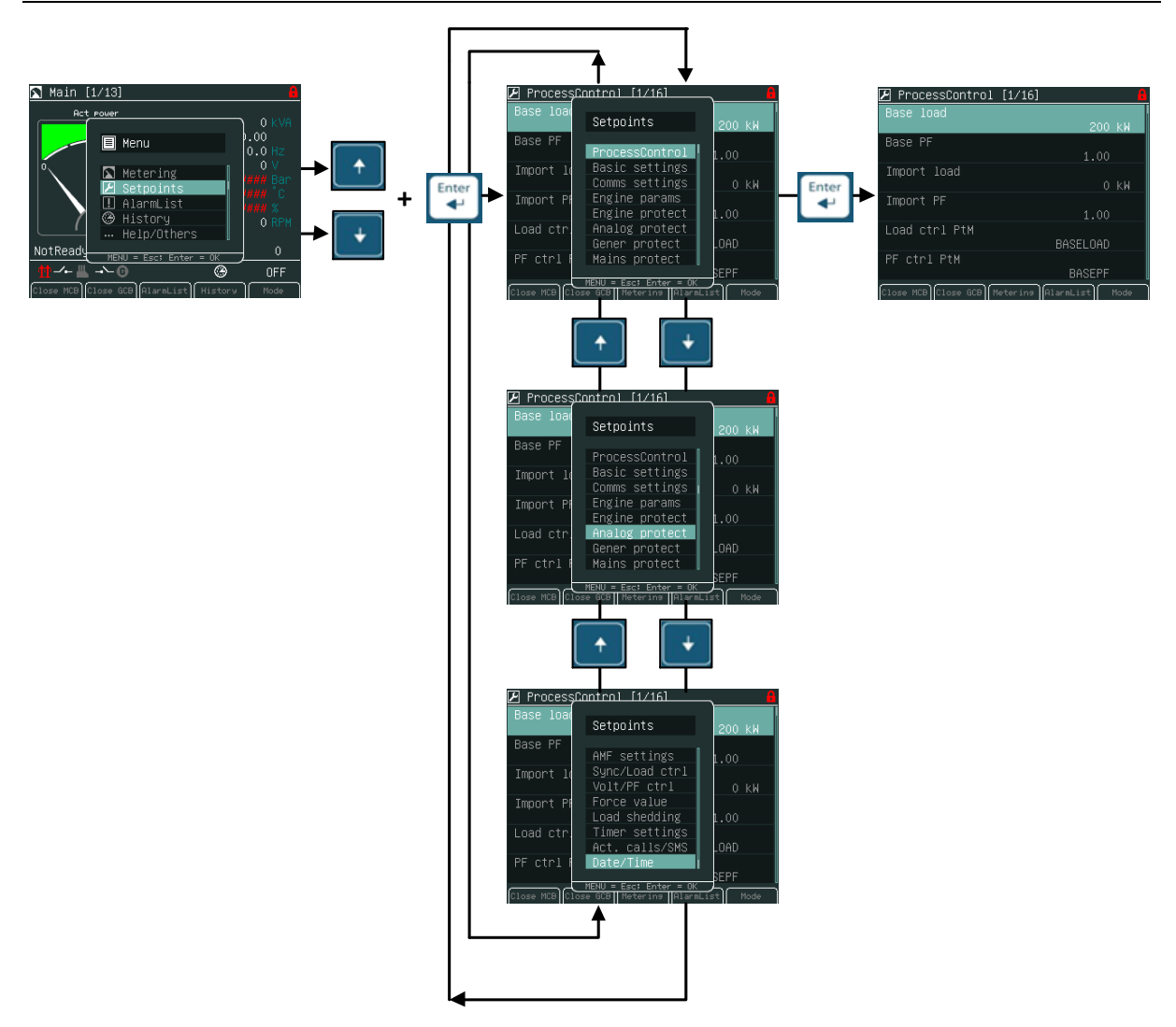

#### <u>Примечание:</u>

Параметры, отмеченные значком **с** изображением замка, защищены паролем. Введите пароль, как описано в главе <u>Ввод пароля</u> ниже.

## Ввод пароля

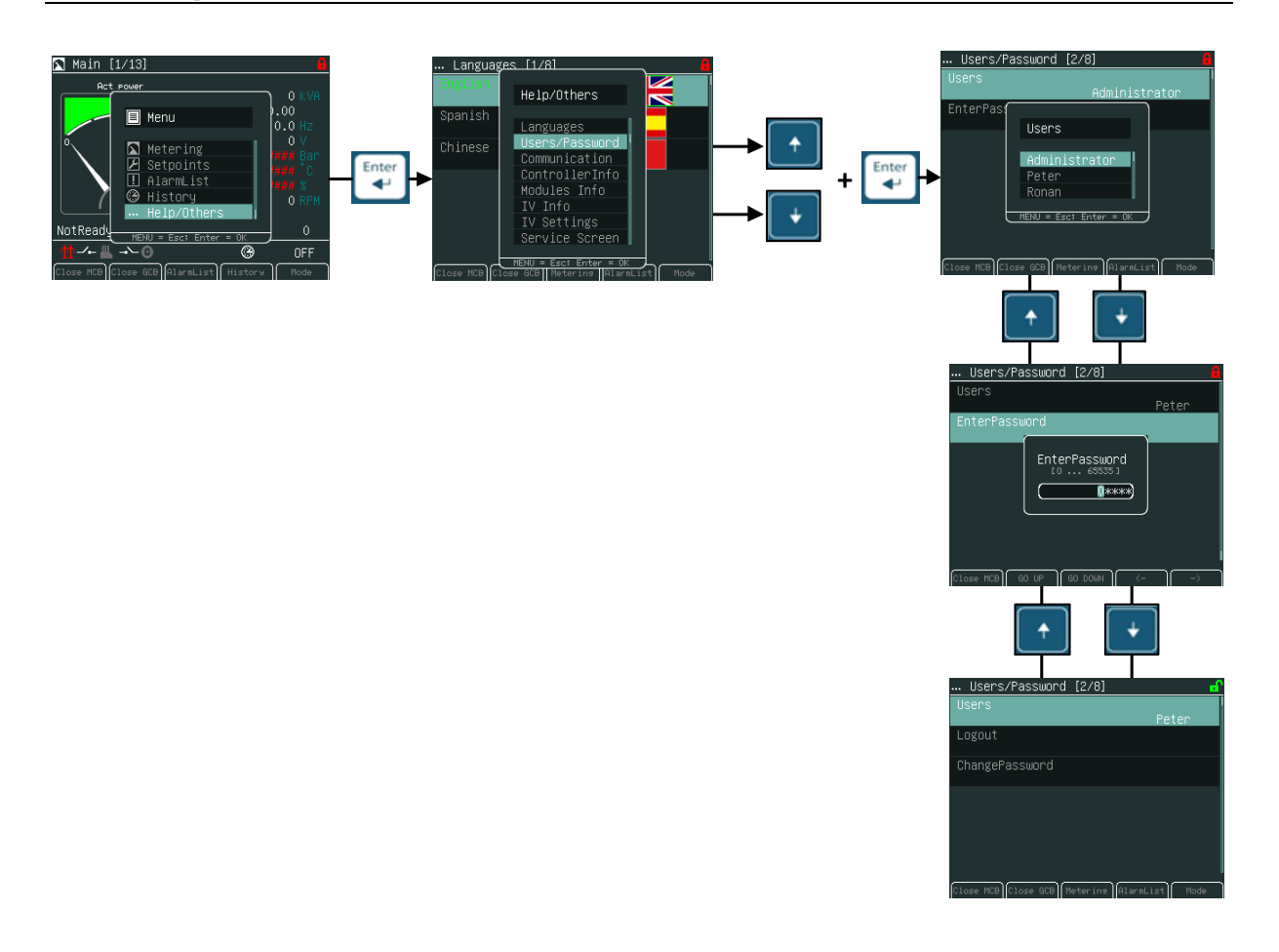

## Блокировка дисплея и параметров

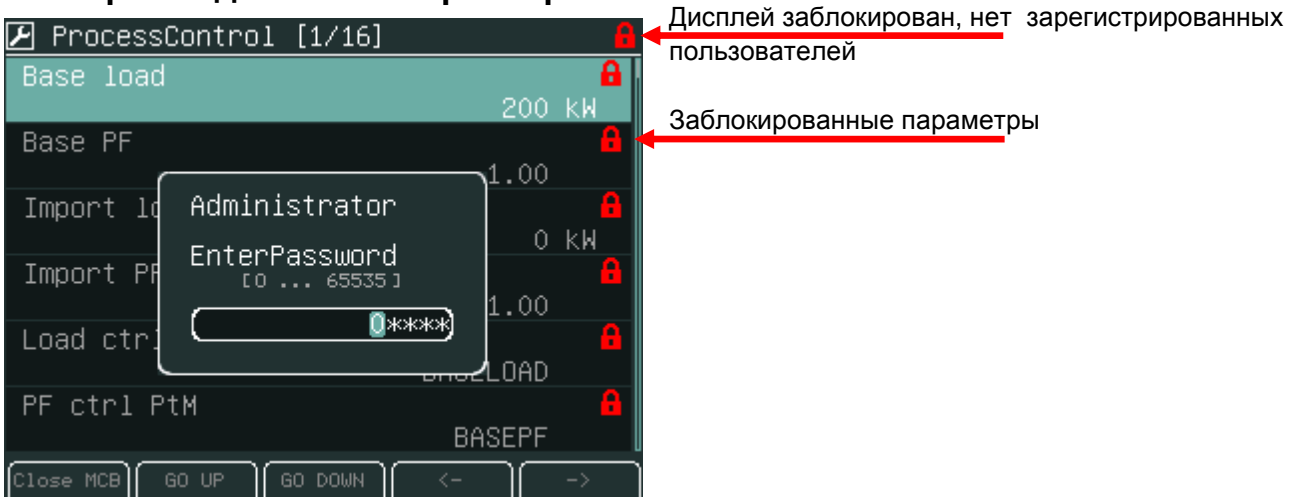

InteliVision 5 – Operator guide, ©ComAp – May 2013 IGS-NT Operator Guide 05-2013.pdf

#### <u>Примечание:</u>

Для того чтобы ввести пароль должно быть открыто диалоговое окно ввода пароля. Для ввода используйте кнопки → или ← для изменения позиции курсора и ↑ или ↓ для поля ввода.

Пароль является пятизначным числом (0 - 65535). Могут быть изменены только параметры, связанные с введенным уровнем пароля. Дисплей блокируется автоматически, если не будет сделано никаких действий в течение в течение 15 минут.

<u>Примечание:</u>

- Функция защиты пароля может быть включена или выключена (ENABLED/DISABLED) из окна управления паролями в InteliMonitor (исходное состояние - отключено).
- Предупреждение "*PassInsertBlck*" появляется в списке аварий, когда контроллер заблокирован.
- Невозможно ввести пароль в случае, если контроллер блокируется.
  Информация о блокировке контроллера для следующей попытки ввода пароля и время, оставшееся до конца блокировки, выводится вместо окна ввода пароля на экране дисплея.
- Контроллер будет заблокирован на 5 минут, если пароль был неправильно введен 6 раз (в случае следующих 6 неудачных попыток (правильный пароль не был введен) - в течение 30, 60, 120, 240 минут). Сообщение «Incorrect password» (Неправильный пароль) отображается в истории, когда в контроллер вводится неверный пароль.

#### Разблокирование дисплея и параметров

|                     | [1/16] 🗗 🔐              | Дисплей разблокирован, есть зарегистрированный |
|---------------------|-------------------------|------------------------------------------------|
| Base load           |                         | пользователь                                   |
|                     | 200 KW                  |                                                |
| Base PF             |                         | Разблокированные параметры                     |
|                     | 1.00                    |                                                |
| Import load         |                         |                                                |
|                     | 0 KW                    |                                                |
| Import PF           |                         |                                                |
|                     | 1.00                    |                                                |
| Load ctrl PtM       |                         |                                                |
|                     | BASELOAD                |                                                |
| PF ctrl PtM         |                         |                                                |
|                     | BASEPF                  |                                                |
| Close MCB Close GCB | 1etering AlarmList Mode |                                                |

Для изменения параметра используйте кнопки со стрелками ↑ или ↓ до установки определенного заданного значения (например, *Base load*) и нажмите на кнопку ввода **Enter**, см. рисунок ниже:

#### Изменение числовых параметров

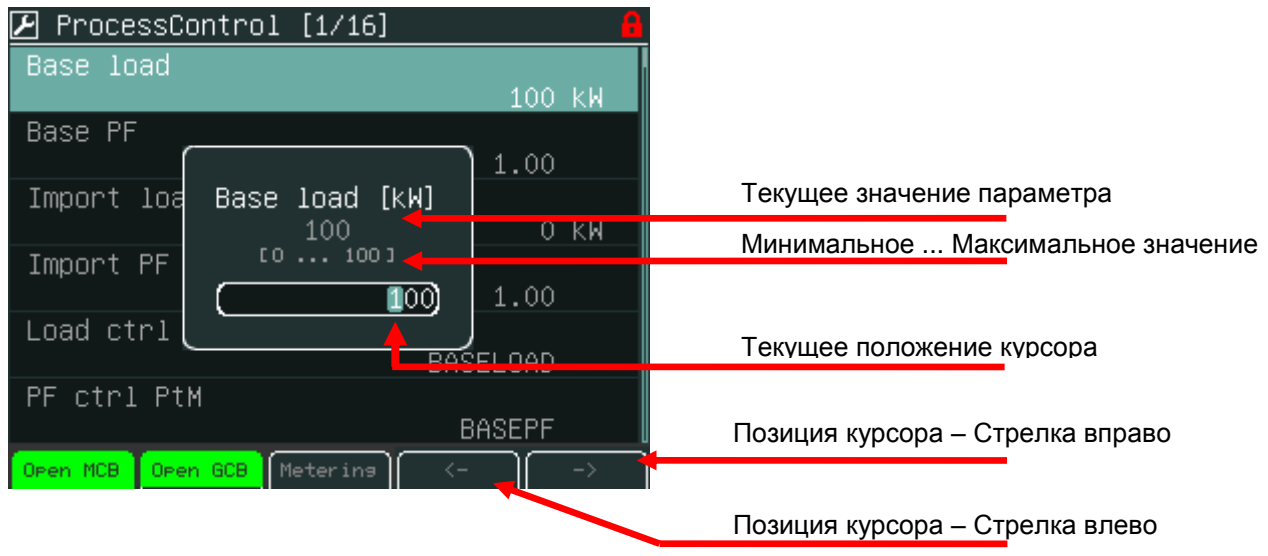

Используйте кнопки → или ← для перехода к определенной позиции поля и использование кнопки ↑ или ↓ для изменения значения. Затем используйте кнопку ввода Enter для подтверждения нового значения.

#### <u>Примечание</u>:

Если вы установите значение параметра вне предела, поле получит красный цвет и это значит, что новое значение является недопустимым. Недопустимое значение не может быть подтверждено кнопкой ввода **Enter**.

### Выбор строки

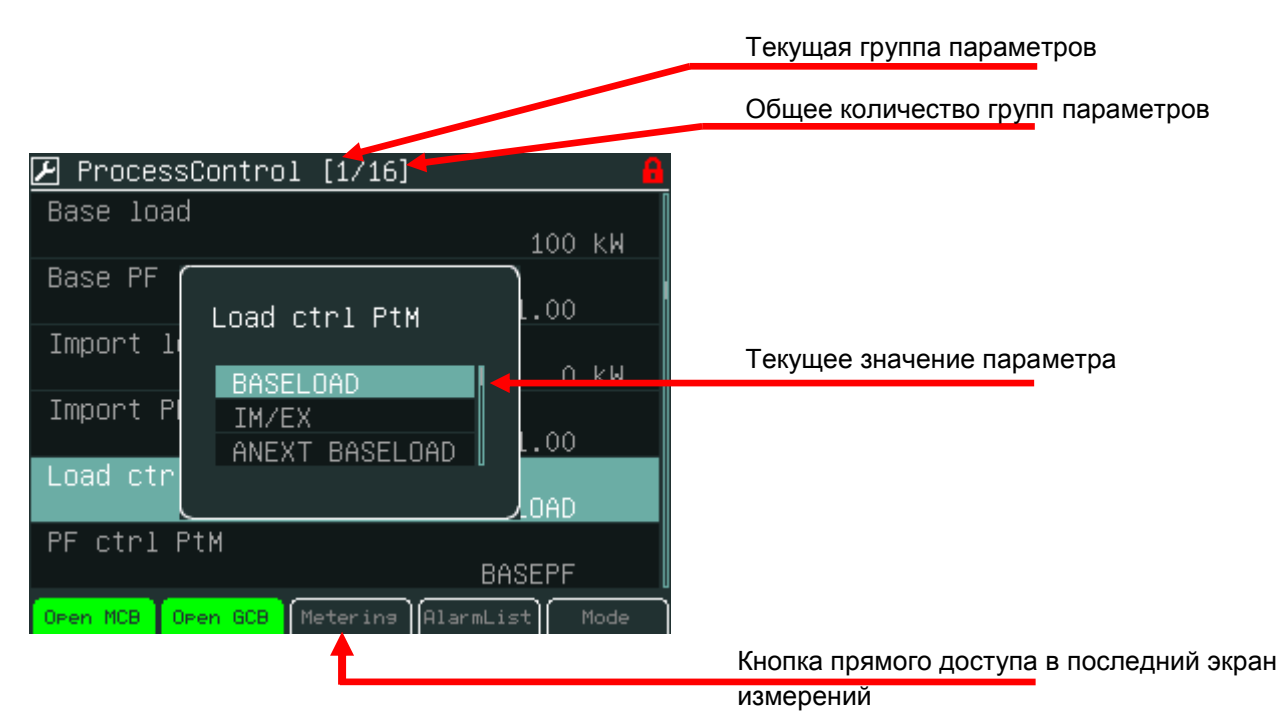

Используйте кнопки ↑ или ↓, чтобы выбрать строку из списка и нажмите кнопку ввода Enter.

#### Редактирование строки

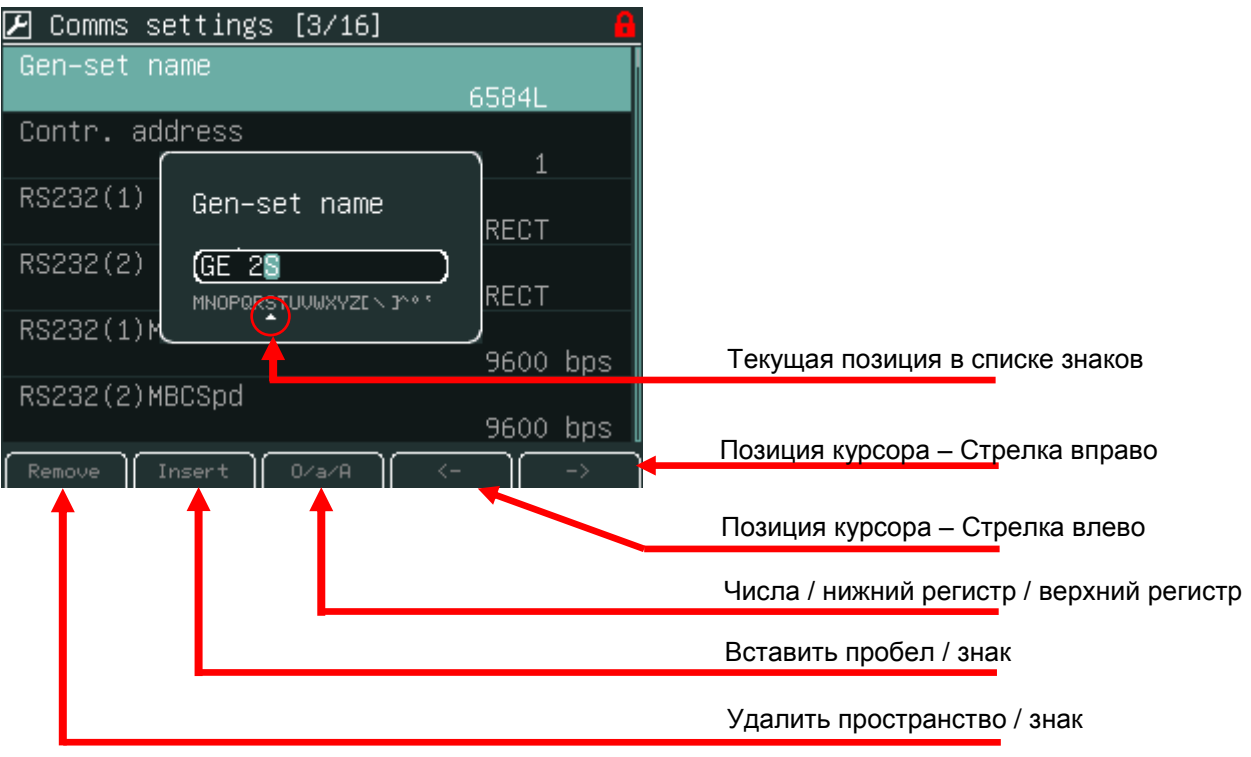

Используйте кнопки↑ или ↓, чтобы выбрать знак, → или ← для перехода к следующей позиции и нажмите кнопку ввода Enter.

| Редактирование даты и времени    |                                                               |
|----------------------------------|---------------------------------------------------------------|
| 🕑 Date/Time [16/16] 🛛 🔒          |                                                               |
| Time stamp act<br>ENGINE RUNNING |                                                               |
| Time stamp per                   |                                                               |
| #SummerTim #Time ABLED           |                                                               |
| #Time 23:40:30 40:30             | Полоса прокрутки показывает позицию курсора на текущем экране |
| 29/11/2010                       |                                                               |
| Open MCB Open GCB Metering <>    | Позиция курсора – Стрелка вправо                              |
|                                  | Позиция курсора – Стрелка влево                               |

Используйте кнопки↑ или ↓, чтобы выбрать цифру, → или ← для перехода к следующей позиции и нажмите кнопку ввода Enter.

#### Комбинированные параметры 🗜 ProcessControl [1/16] PF ctrl PtM BASEPF I/E-Pm m PUT PeakAutS/S del [s] I/E-Qm n OFF [1 ... 3200] PUT Текущее значение параметра PeakLeve OFF 0001 PeakLeve PeakAutS/S del OFF s Позиция курсора – Стрелка вправо Open MCB GO DOWN Позиция курсора – Стрелка влево

Используйте кнопки↑ или ↓, чтобы выбрать цифру, → или ← для перехода к следующей позиции, контекстные кнопки **Up** или **Down** и нажмите кнопку ввода **Enter**.

## История

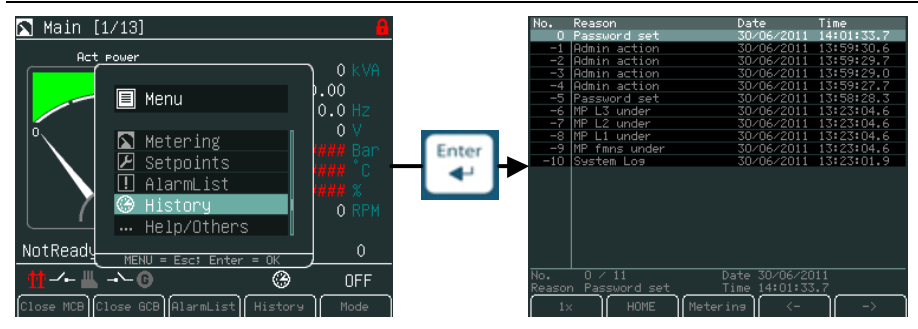

## Страница истории

| No.                 | Reason                             | Date                                          | Time       |                                                                                                  |
|---------------------|------------------------------------|-----------------------------------------------|------------|--------------------------------------------------------------------------------------------------|
| 0                   | Password set                       | 30/06/2011                                    | 14:01:33.7 |                                                                                                  |
| -1                  | Admin action                       | 30/06/2011                                    | 13:59:30.6 |                                                                                                  |
| -2                  | Admin action                       | 30/06/2011                                    | 13:59:29.7 |                                                                                                  |
| -3                  | Admin action                       | 30/06/2011                                    | 13:59:29.0 |                                                                                                  |
| -4                  | Admin action                       | 30/06/2011                                    | 13:59:27.7 |                                                                                                  |
| -5                  | Password set                       | 30/06/2011                                    | 13:58:28.3 |                                                                                                  |
| -6                  | MP L3 under                        | 30/06/2011                                    | 13:23:04.6 |                                                                                                  |
| -7                  | MP L2 under                        | 30/06/2011                                    | 13:23:04.6 |                                                                                                  |
| -8                  | MP L1 under                        | 30/06/2011                                    | 13:23:04.6 |                                                                                                  |
| -9                  | MP fmns under                      | 30/06/2011                                    | 13:23:04.6 |                                                                                                  |
| -10                 | System Log                         | 30/06/2011                                    | 13:23:01.9 |                                                                                                  |
|                     |                                    |                                               |            | Прокрутка журнала истории - Стрелка влево                                                        |
| No.<br>Reasor<br>1× | 0 / 11<br>n Password set<br>< HOME | Date 30/06/20<br>Time 14:01125<br>Meterins <- |            | Прокрутка журнала истории - Стрелка вправо                                                       |
| 1                   |                                    | <b>^</b>                                      |            | Кнопка прямого доступа в последний экран<br>измерений<br>Кнопка прямого доступа в первую позицию |
|                     |                                    |                                               |            | или столоец журнала истории                                                                      |
|                     |                                    |                                               |            | Прокрутка страниц (1х. 1х стр., 10х стр.)                                                        |
|                     |                                    |                                               |            |                                                                                                  |

## Настройка контраста дисплея

Яркость дисплея может быть установлена с клавиатуры с помощью комбинации кнопок **Menu** и **Enter** и ↑ или ↓.

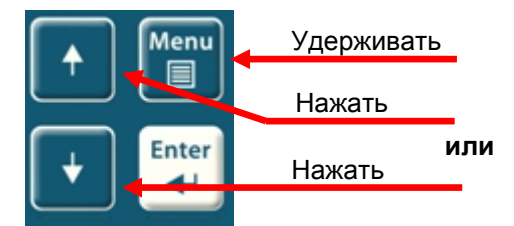

Можно использовать два режима подсветки дисплея - дневной и ночной. Удерживайте кнопку **Menu** до момента появления пиктограммы дневного или ночного режима.

| 📉 Main [1/14]          |                                                                          | 8                                           |
|------------------------|--------------------------------------------------------------------------|---------------------------------------------|
| Act power              | Appar pwr 38 kVA<br>Pwr factor 0.89 C<br>Gen freq 50.0 Hz<br>Gen V 231 V |                                             |
| +*                     | +*                                                                       | Активен дневнои режим Ночной режим нективен |
| (17) kw                | RPM 1499 RPM                                                             |                                             |
| Loaded /ParalOp        | er ∕No Timer 0                                                           |                                             |
| 🕂 -+- 🗳 -+- 🙃          | H 🕲 MAN                                                                  |                                             |
| Open MCB Open GCB Alar | rmList History Mode                                                      |                                             |

#### <u>Примечание:</u>

Подсветка дисплея может быть отключена по истечении времени заданного значением параметра *Backlight Time*. Для ее восстановления должна быть нажата любая кнопка (см. Настройки IV5).

## Экран информации о контроллере

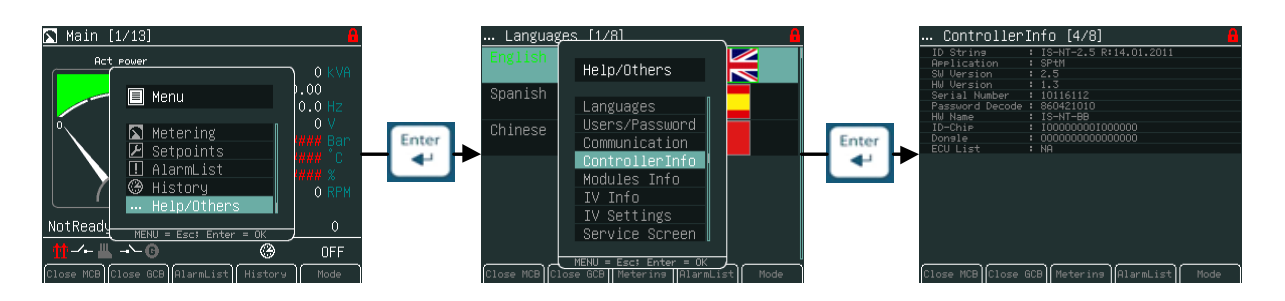

#### <u>Примечание:</u>

Забыли пароль? Экран информации о контроллере содержит серийный номер контроллера и код декодирования, как показано на рисунке ниже и отправить их своим местным дистрибьюторам ComAp.

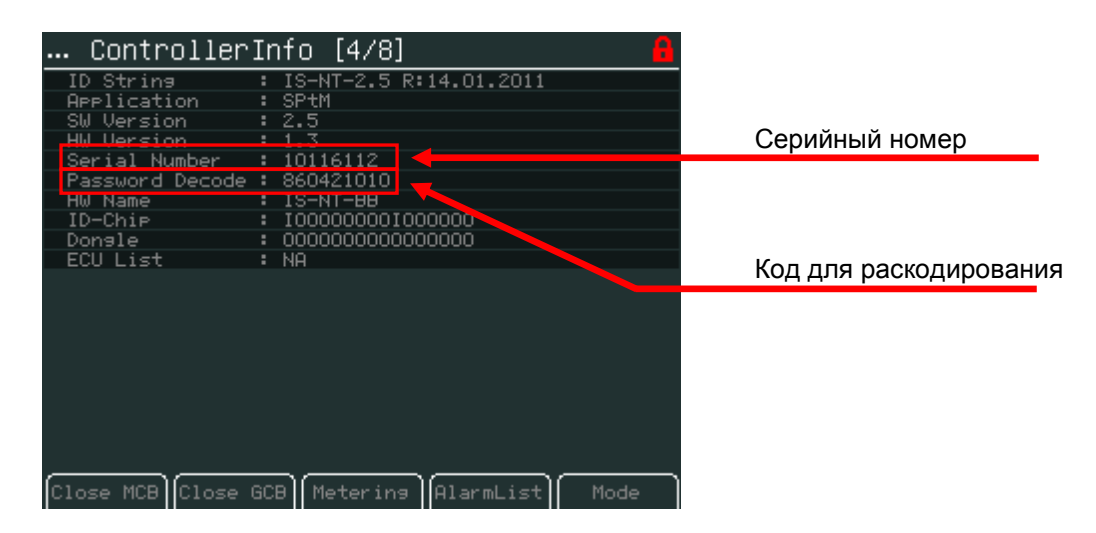

# Список сокращений

| AMF           | Автоматическое резервирование сети (контроллер автоматически запускает генераторную установку или группу генераторных установок при отказе сети)                                                                                                    |
|---------------|----------------------------------------------------------------------------------------------------|
| COX           | Применение для комплексных систем, где действия совершаются внешним ПЛК, а контроллер только следует его командам                                                                                                    |
| Combi         | Применение с возможностью использования применений SPTM, SPI или MINT.<br>Применение зависит от комбинации бинарных входов.                                                                                                    |
| GCB           | АВГ – Автоматический Выключатель Генератора                                                                                                    |
| IG-NT         | Контроллер для генераторных установок InteliGen новой технологии                                                                                                    |
| IG-NTC        | Контроллер InteliGen NT с расширенными возможностями связи и<br>регулируемыми диапазонами измерения напряжения генератора и шины и тока<br>генератора                                                                                                    |
| IG-NT-BB      | Контроллер для генераторных установок InteliGen новой технологии<br>регулируемыми диапазонами измерения напряжения шины и тока генератора, в<br>исполнении Base Box (без дисплея)                                                                                 |
| IG-NTC-<br>BB | Контроллер для генераторных установок InteliGen новой технологии с расширенными возможностями связи, регулируемыми диапазонами измерения напряжения шины и тока генератора, в исполнении Base Box (без дисплея)                                                   |
| IM-NT         | Сетевой контроллер InteliMains новой технологии - контроллер для параллельной работы группы генераторных установок с сетью. Контроллер с пользовательской прошивкой ВТ может работать в качестве между шинного синхронизатора.                                    |
| IM-NT-BB      | Сетевой контроллер InteliMains новой технологии в исполнении Base Box (без дисплея) - контроллер для параллельной работы группы генераторных установок с сетью. Контроллер с пользовательской прошивкой ВТ может работать в качестве между шинного синхронизатора |
| IS-NT         | Контроллер для генераторных установок InteliSys новой технологии                                                                                                    |
| IS-NT-BB      | Контроллер для генераторных установок InteliSys новой технологии в исполнении Base Box (без дисплея)                                                                                                    |
| IS-NTC-<br>BB | Контроллер для генераторных установок InteliSys новой технологии с расширенными возможностями связи в исполнении Base Box (без дисплея)                                                                                                    |
| MCB           | АВС - Автоматический Выключатель Сети                                                                                                    |
| MGCB          | ГАВГ - Главный Автоматический Выключатель Генераторов (иногда применяется в параллельных групповых применениях генераторных установок)                                                                                                    |
| MINT          | Групповое параллельное применение генераторных установок с внутренними контурами управления распределения активной и реактивной нагрузки. Доступна также функция Энергомежеджмента (PMS).                                                                         |
| SPI           | Работа одиночной генераторной установки параллельно с сетью без управления ABC (MCB)                                                                                                    |
| SPtM          | Работа одиночной генераторной установки параллельно с сетью с поддержкой функции АМF. Управление АВС (МСВ) и АВГ (GCB).                                                                                                    |